# **SMARTeR Guideline**

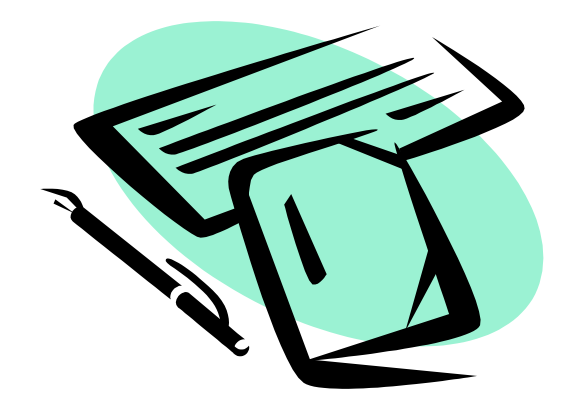

To login in you will need to key your employee ID in the "User Id" field.

The "Password" is the last four digits of your social security number. Once you have logged in you are able to change the password to whatever you want.

Click on "Login"

| SMART Systems                                      |
|----------------------------------------------------|
| 0865 - Region V Computer Services User ID Password |
| Login<br>Forgot Password?                          |

#### Once you have keyed in your User ID and password it will take you to this page.

This example is an employee of the district. Any messages sent to the employee will be referenced on this page. Click on the Subject information link and the message will display in the message box section.

| Whizbang Public Schoo<br>202 Anywhere Road Somewhere, MN 1<br>Phone: (218)111-2222<br>Announcements - 0508 | ols<br>2345-6789 |           |              |          |                                 | Logged in as             | : IDA DECKER Logout | SMART      |
|----------------------------------------------------------------------------------------------------|------------------|-----------|--------------|----------|---------------------------------|--------------------------|---------------------|------------|
| Pay and Personal Information                                                                               | Requests and Ap  | pprovals  | Reports      | Other    |                                 |                          | User List Select    | • Add      |
|                                                                                                    |                  |           |              | Anno     | ouncements - 0508               |                          |                     | A constant |
|                                                                                                    | To de            | lete a re | quested anno | uncement | t, check the box next to it and | click the delete button. |                     |            |
|                                                                                                    | ×                | Delete    |              |          |                                 |                          |                     |            |
|                                                                                                    |                  | Priority  | From         |          | Subject                         | Received                 |                     |            |
|                                                                                                    | 10               | 1         | PAMELA ALE)  | ANDER    | W2's 2007                       | 1/4/2008 2:17:45 PM      |                     |            |
|                                                                                                    | 12               |           | PAMELA ALE   | XANDER   | Contacts & Pay Information      | 7/30/2007 3:47:45 PM     |                     |            |
|                                                                                                    | 10               |           | PAMELA ALE   | XANDER   | Leave                           | 7/26/2006 1:50:39 PM     |                     |            |
|                                                                                                    | 8                |           | PAMELA ALE   | XANDER   | Address Changes                 | 12/12/2005 3:40:05 PM    |                     |            |
|                                                                                                    | Mess             | age       |              |          |                                 |                          |                     |            |
|                                                                                                    |                  |           |              |          |                                 |                          |                     |            |
|                                                                                                    |                  |           |              |          |                                 |                          |                     |            |
|                                                                                                    |                  |           |              |          |                                 |                          |                     |            |
|                                                                                                    |                  |           |              |          |                                 |                          |                     |            |
|                                                                                                    |                  |           |              |          |                                 |                          |                     |            |
|                                                                                                    |                  |           |              |          |                                 |                          |                     |            |
|                                                                                                    |                  |           |              |          |                                 |                          |                     |            |
|                                                                                                    |                  |           |              |          |                                 |                          |                     |            |
|                                                                                                    |                  |           |              |          |                                 |                          |                     |            |
|                                                                                                    |                  |           |              |          |                                 |                          |                     |            |
|                                                                                                    |                  |           |              |          |                                 |                          |                     |            |
|                                                                                                    | L                |           |              |          | *                               |                          |                     |            |

| For E               | xample:                         |                            |                                                                                            |                            |
|---------------------|---------------------------------|----------------------------|--------------------------------------------------------------------------------------------|----------------------------|
| ×                   | Delete                          |                            |                                                                                            |                            |
|                     | Priority                        | From                       | Subject                                                                                    | Received                   |
|                     |                                 |                            | Payroll Correction on January 29, 2010                                                     | <u>4/8/2010 3:28:37 PM</u> |
| Mess                | age                             |                            |                                                                                            |                            |
| Your<br>cost<br>are | r payrol<br>t of hea<br>withhel | l chec<br>lth in<br>d on t | ck today reflects the changes in<br>nsurance. The new premium costs<br>this payroll check. |                            |

To delete old messages that you are no longer interested in, put a check in the box on the message you want to delete. Then click the Delete button.

## **Pay and Personal Information**

Click on the tab "Pay and Personal Information" to find the following categories

- My Pay
   My Benefits
   My Tax Information
   About Me
   My Credentials
   My Profile
- (1) **My Pay**: Allows you to view your current and old pay stubs as well as your Year to Date Pay and your specific Pay Information.

| Pay and Personal Information |       |         |   |  |  |  |  |
|------------------------------|-------|---------|---|--|--|--|--|
| My Pay 🕨                     | Му В  | enefits | • |  |  |  |  |
| Pay Stub                     |       |         |   |  |  |  |  |
| Year to Date                 | e Pay |         |   |  |  |  |  |
| Pay Informa                  | tion  |         |   |  |  |  |  |

#### Pay Stub

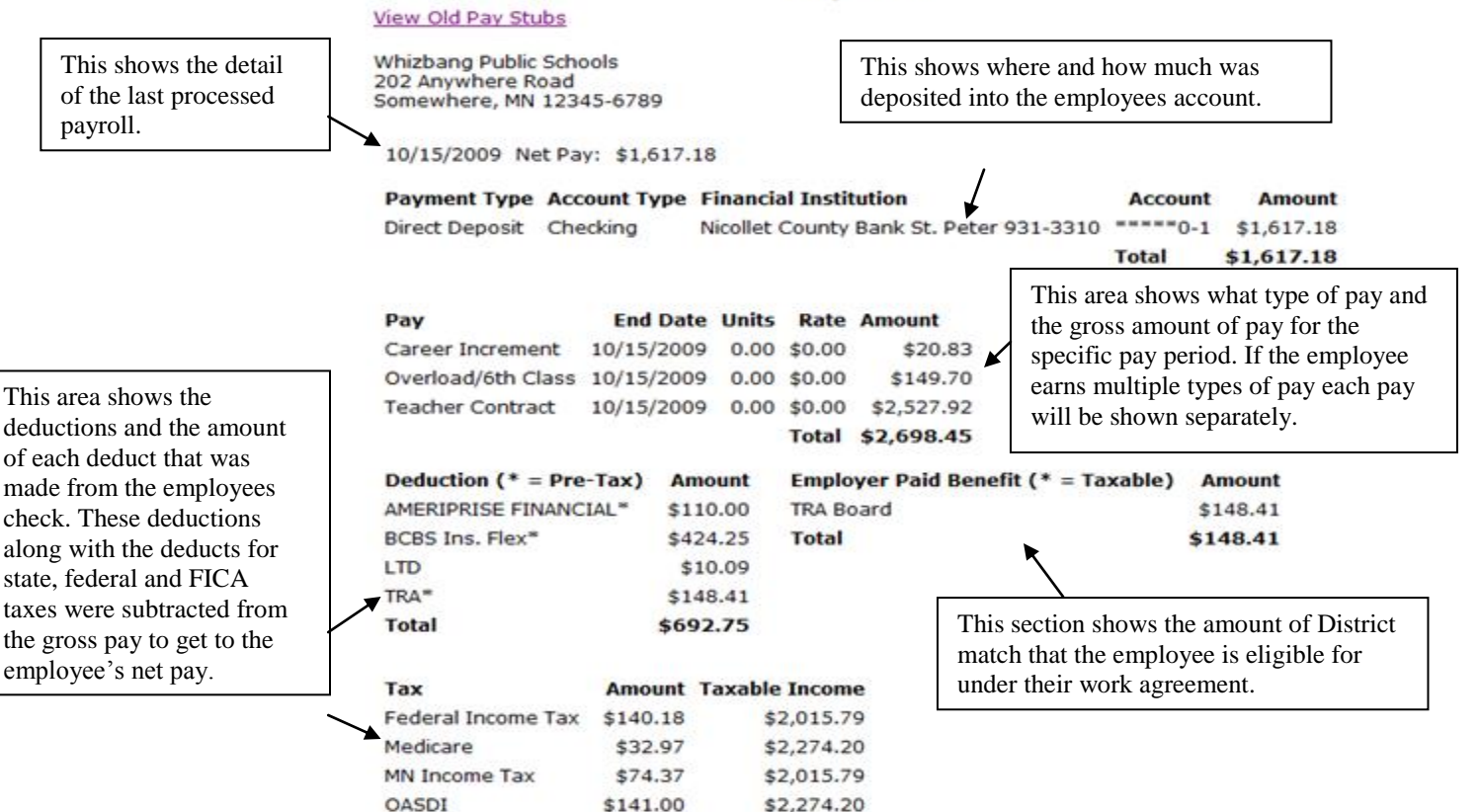

#### Pay Stub

#### View Old Pay Stubs

Whizbang Public Schools 202 Anywhere Road Somewhere, MN 12345-6789 By clicking here a listing of all previous pay periods will appear.

10/15/2009 Net Pay: \$1,617.18

| Payment Type   | Account Type | Financial Institution                   | Account  | Amount     |
|----------------|--------------|-----------------------------------------|----------|------------|
| Direct Deposit | Checking     | Nicollet County Bank St. Peter 931-3310 | *****0-1 | \$1,617.18 |
|                |              |                                         | Total    | \$1,617.18 |

#### **Pay Summary**

| Date       | Amount     |                                           |
|------------|------------|-------------------------------------------|
| 10/15/2009 | \$1,617.18 | <b></b>                                   |
| 09/30/2009 | \$1,537.17 | If the employee simply wants to know      |
| 09/15/2009 | \$1,681.03 | what their deposits were they can com     |
| 08/31/2009 | \$1,502.51 | detail, they can either click on the date |
| 08/14/2009 | \$1,502.58 | amount for the particular pay period an   |
| 07/31/2009 | \$626.58   | the screen will be like the one original  |
| 07/31/2009 | \$1,502.56 | seen when the "Pay Stub" tab was cho      |
| 07/15/2009 | \$1,502.57 | above.                                    |

| Pay and Personal Information                    | Requests and Approvals                                                                          | Reports                                                                                                    | Other                                              | 112                             |                                                                           | User                                                                                           |
|-------------------------------------------------|-------------------------------------------------------------------------------------------------|----------------------------------------------------------------------------------------------------|----------------------------------------------------|---------------------------------|---------------------------------------------------------------------------|------------------------------------------------------------------------------------------------|
| My Pay My Benefits                              | My Tax Information                                                                              | About Me                                                                                                    | My Crede                                           | ntials 🕨                        | My Profile +                                                              |                                                                                                |
| Pay Stub<br>Year to Date Pay<br>Pay Information | Whizbang Public Scho<br>202 Anywhere Road<br>Somewhere, MN 1234<br>Year: 2009                   | ools<br>45-6789<br>• Earnings t                                                                                                    | Year                                               | to Date                         | e Pay                                                                     |                                                                                                |
|                                                 | Pay<br>Career Increment<br>Extra Period<br>Hourly Rate<br>In House TCH SUB/T                    | \$1,<br>CH AMT                                                                                                    | Amount<br>\$62.49<br>,044.49<br>\$64.86<br>\$25.00 | This<br>calen<br>diffe<br>and s | screen shows t<br>adar year to dat<br>rent year, click<br>select the year | he employee the<br>e info. To see a<br>on the drop down box<br>you wish to view.               |
| Any deduct<br>proceeded by an                   | XCurr Writ Hourly<br>XDepartment Chair<br>XDrivers Ed Hourly<br>Total                           | \$40<br>\$<br>\$2<br>\$53,1                                                                                                    | 5762.11<br>5974.00<br>,101.84<br>065.19            | This<br>date<br>distri          | screen gives th<br>info. on pay, ta<br>ict paid benefita                  | e employee the year to axes, deducts and s.                                                    |
| deduction.                                      | Deduction (* = Pre<br>AMERIPRISE FINANC<br>BCBS Ins. Flex*<br>LTD<br>SPEA Dues<br>TRA*<br>Total | Deduction (* = Pre-Tax)         Amount           AMERIPRISE FINANCIAL*         \$2,090.00           BCBS Ins. Flex*         \$7,691.75           LTD         \$198.43           SPEA Dues         \$470.00           TRA*         \$2,918.60           Total         \$13,368.78 |                                                    |                                 |                                                                           | (* = Taxable) Amount<br>\$4,567.50<br>\$708.75<br>\$20.80<br>\$26.00<br>\$657.91<br>\$2,813.15 |
|                                                 | Tax                                                                                             | Amount 1                                                                                                    | Taxable Incom                                      | TRA<br>VEB/<br>Tota             | Board<br>A-Boardshare<br>I                                                | \$2,918.60<br>\$2,400.00<br><b>\$14,112.71</b>                                                 |
|                                                 | Federal Income Tax<br>Medicare                                                                  | \$2,919.02                                                                                                    | \$40,364.8                                         | 1<br>1                          |                                                                           |                                                                                                |
|                                                 | MN Income Tax                                                                                   | \$1,489.21                                                                                                    | \$40,364.8                                         | 1                               |                                                                           |                                                                                                |

|                                                | My Pay 🕨     | My Benefits                                                                                                    | My                       | Tax Informa              | tion 🕨 .           | About M | e 🕨  | My Cr            | edentials    | s ► My F                     | Profile 🕨    |                  |              |                            |                           |                             |
|------------------------------------------------|--------------|----------------------------------------------------------------------------------------------------|--------------------------|--------------------------|--------------------|---------|------|------------------|--------------|------------------------------|--------------|------------------|--------------|----------------------------|---------------------------|-----------------------------|
|                                                | Pay Stub     |                                                                                                    |                          |                          |                    |         |      | Pa               | y Info       | ormation                     | 1            |                  |              |                            |                           |                             |
|                                                | Year to Date | Pay Fis                                                                                                    | scal Year:               | 2010 👻                   |                    |         |      |                  |              |                              |              |                  |              |                            |                           |                             |
| This screen shows the<br>employee's pay detail | Pay Informat | Pay Information Notice of Assignments for the 2009-2010 School Year.<br>Your Salary for the 2009-2010 school year for basic services is: |                          |                          |                    |         |      |                  |              |                              |              |                  |              |                            |                           |                             |
|                                                |              |                                                                                                    | Start Date               | Ston Date                | Pay Code           | Lano    | Sten | FTF              | Unit Pd      | Contract<br>Annual<br>Amount | Hrs/Day      | Day/Yr           | Hrs/Vr       | Contract<br>Hourly<br>Rate | Contract<br>Daily<br>Rate | Unit Pd<br>Annual<br>Amount |
| they are on by fiscal                          |              | C                                                                                                    | 9/01/2009                | 08/31/2010               | CAREERING          |         | Step | 1.0000           | 0.00         | \$500.00                     | 8.00         | 185.00           | 1,480        | \$0.34                     | \$2.70                    | 0.00                        |
| year.                                          |              | C                                                                                                    | 19/01/2009<br>19/01/2009 | 08/31/2010<br>08/31/2010 | EXTRAPD<br>TEACHER | MA+20   | 15   | 1.0000<br>1.0000 | 0.00<br>0.00 | \$3,592.75<br>\$60,670.00    | 1.00<br>8.00 | 175.00<br>185.00 | 175<br>1,480 | \$20.53<br>\$40.99         | \$20.53<br>\$327.95       | 0.00<br>0.00                |
|                                                |              |                                                                                                    |                          |                          |                    |         |      |                  |              |                              |              |                  |              |                            |                           |                             |
|                                                |              |                                                                                                    |                          |                          |                    |         |      |                  |              |                              |              |                  |              |                            |                           |                             |
|                                                |              |                                                                                                    |                          |                          |                    |         |      |                  |              |                              |              |                  |              |                            |                           |                             |

#### (2) My Benefits: Allows you to view TimeOff.

|                                                                                                    | Pay and Per | rsonal Information | Requests and Approva                                                    | ls Reports | rts Other |                                                                                                  |                                                   |                                               |                                                  | _                                                    |                                                           | er List Sele                                            |
|----------------------------------------------------------------------------------------------------|-------------|--------------------|-------------------------------------------------------------------------|------------|-----------|--------------------------------------------------------------------------------------------------|---------------------------------------------------|-----------------------------------------------|--------------------------------------------------|------------------------------------------------------|-----------------------------------------------------------|---------------------------------------------------------|
|                                                                                                    | My Pay 🕨    | My Benefits 🕨      | My Tax Information                                                      | About Me   | ► M       | My Credential                                                                                    | s ▶ My                                            | Profile                                       | •                                                |                                                      |                                                           |                                                         |
| This screen shows the<br>different types of<br>timeoff plans that are<br>available to the<br>employee.<br>By clicking on the<br>timeoff plan the detail<br>of the plan will appear | My Pay 🕨    | TimeOff            | Plan<br>☐ Misc Leave<br>☐ Personal Leave<br>☐ Sick Bank<br>☐ Sick Leave | About Me   | Date F    | Vy Credential<br>Tim<br>Range: 07/01/<br>Description<br>Summary<br>Summary<br>Summary<br>Summary | Begin<br>Balance<br>0.0000<br>12.0000<br>120.7500 | Usage<br>0.0000<br>0.0000<br>0.0000<br>0.0000 | Accrual<br>0.0000<br>2.0000<br>0.0000<br>12.0000 | Available<br>0.0000<br>8.0000<br>12.0000<br>132.7500 | New Year<br>Lost<br>-8.5000<br>0.0000<br>0.0000<br>0.0000 | Accrual<br>Lost<br>0.0000<br>0.0000<br>0.0000<br>0.0000 |

(3) **My Tax Information:** Allows you to view your tax withholdings, W-2s, related information online if you have given consent.

| Pay and Pers | onal Informati | n Requests and Approva | s Reports        | Other                  |           |                  |  |  |
|--------------|----------------|------------------------|------------------|------------------------|-----------|------------------|--|--|
| My Pay 🕨     | My Benefits    | My Tax Information     | About Me         | My Creden              | tials 🕨   | My Profile 🕨     |  |  |
|              |                | Tax Withholding        |                  | Tax W                  | /ithholo  | nolding          |  |  |
|              |                | W-2                    |                  | Status                 | Allowance | s Additional Tax |  |  |
|              |                |                        |                  |                        |           |                  |  |  |
|              |                | W-2 Information Sheet  | Federal          | -W4 Married            | 2         | 0                |  |  |
|              |                | W-2 Information Sheet  | Federal<br>MN-W4 | -W4 Married<br>Married | 2<br>2    | 0<br>0           |  |  |

| Pay and Per                                                                                                    | sonal Information | Requests and Approval | s Reports            | Other                                                 |  |  |  |  |  |  |
|----------------------------------------------------------------------------------------------------|-------------------|-----------------------|----------------------|-------------------------------------------------------|--|--|--|--|--|--|
| My Pay 🕨                                                                                                    | My Benefits       | My Tax Information    | About Me             | My Credentials  My Profile                            |  |  |  |  |  |  |
|                                                                                                    |                   | Tax Withholding       |                      | W-2                                                   |  |  |  |  |  |  |
|                                                                                                    |                   | W-2                   | · (v6.0 or later) is | s not installed on your computer, please do so before |  |  |  |  |  |  |
|                                                                                                    |                   | W-2 Information Sheet |                      |                                                       |  |  |  |  |  |  |
| 2008 W-2 - Select the year and form you want to view and print                                                                                                    |                   |                       |                      |                                                       |  |  |  |  |  |  |
|                                                                                                    |                   | Go Click t            | his button to retr   | rieve your information                                |  |  |  |  |  |  |
| Go       Click this button to retrieve your information         When the form is displayed, print as many copies as you need - white paper and black ink only         One for your federal tax return         One for your state tax return         One for your own records |                   |                       |                      |                                                       |  |  |  |  |  |  |

| Pay and Personal         | Information | Requests and Approvals | Reports                          | Other                |              |       |            |             |           |  |  |  |
|--------------------------|-------------|------------------------|----------------------------------|----------------------|--------------|-------|------------|-------------|-----------|--|--|--|
| My Pay 🕨 My              | Benefits 🕨  | My Tax Information     | About Me                         | My O                 | Credentials  | •     | My Profile | •           |           |  |  |  |
|                          |             | Tax Withholding        |                                  | W-2                  | Informa      | atio  | n Sheet    |             |           |  |  |  |
|                          |             | W-2                    | Whizbang Pul                     | olic Schoo<br>e Road | ls           |       |            |             |           |  |  |  |
|                          |             | W-2 Information Sheet  | n Sheet Somewhere, MN 12345-6789 |                      |              |       |            |             |           |  |  |  |
| Year 2010 👻              |             |                        |                                  |                      |              |       |            |             |           |  |  |  |
|                          |             |                        | Calculation o                    | f "Wages             | , Tips & Oth | er Co | mpensation | " (W-       | -2 Box 1) |  |  |  |
|                          |             |                        | Gross Pay & I                    | EBE Via P            | ayroll       |       |            |             | 0         |  |  |  |
|                          |             |                        | = Wages Tij                      | os & Othe            | er Compensa  | tion  | В          | <b>0X 1</b> | 0.00      |  |  |  |
| Other Payroll Deductions |             |                        |                                  |                      |              |       |            |             |           |  |  |  |

(4) **About Me:** Allows you to view your address, contact information, emergency contacts, and dependents. Please note, you may update your emergency contacts and dependents by using eR.

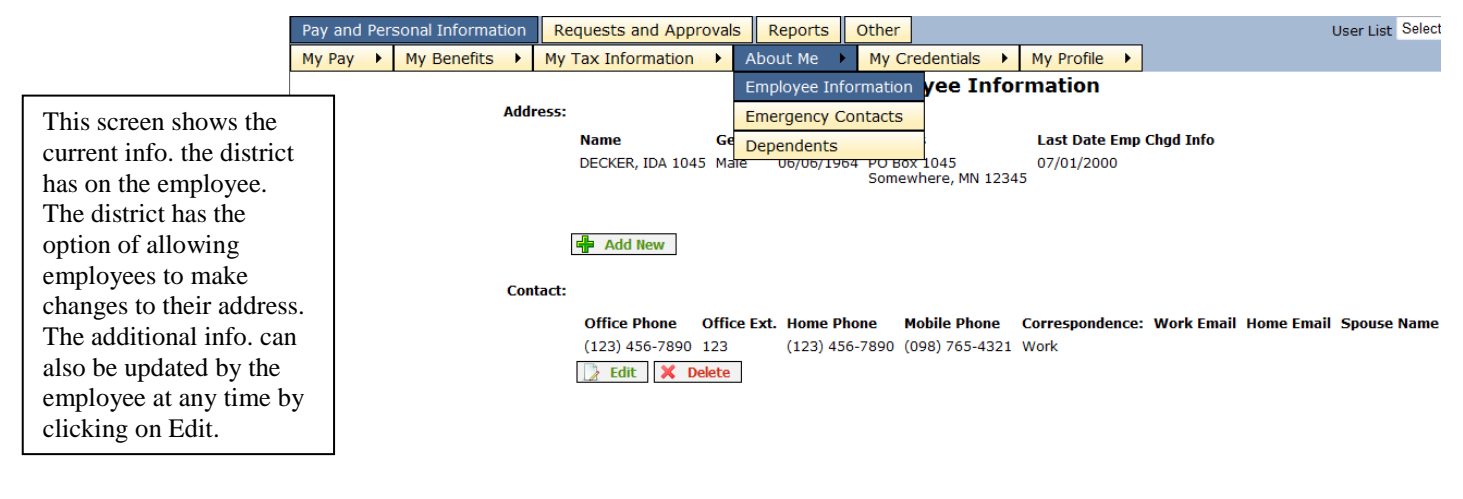

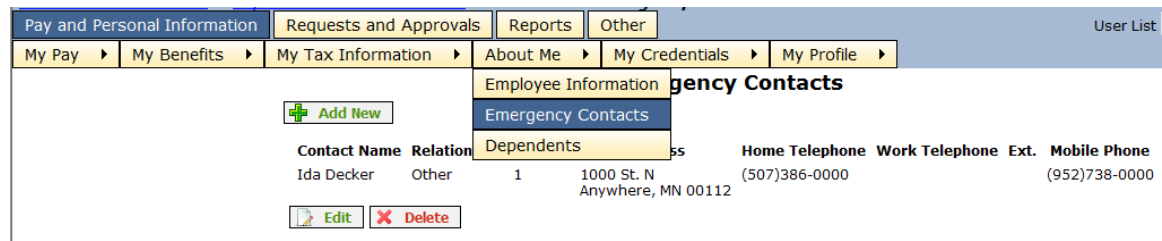

This is where the District would like all employees to go in to add, update, or delete the individuals they would like contacted in the event of an emergency situation. If there are contacts in the database, they will be shown here. If some of the info. is incorrect, the employee can select "Edit" and this will bring up the info. on the contact. The employee can then make the changes and save. If there is a contact that is no longer valid, the employee can select that contact and delete.

|                          | Pay and | Pers | sonal Informatio | n Requ         | ests and App  | roval       | ls Reports                       |         | Other        |          |       |            |        |                     | User      | List Select |
|--------------------------|---------|------|------------------|----------------|---------------|-------------|----------------------------------|---------|--------------|----------|-------|------------|--------|---------------------|-----------|-------------|
|                          | My Pay  | •    | My Benefits      | My Ta          | x Information | Þ           | About Me                         | •       | My Credent   | ials 🕨   | Му    | Profile +  |        |                     |           |             |
|                          |         |      |                  |                | 1             |             | Employee In                      | nfor    | mation ep    | enden    | ts    |            |        |                     |           |             |
|                          |         |      | r                | Add New        |               |             | Emergency                        | Cor     | itacts       |          |       |            |        |                     |           |             |
| This screen will show    |         |      | D                | ependent<br>SN | Name          | Add         | Dependents<br>ress               | ;<br>Te | elephone     | Relation | nship | Birth Date | Gender | Fulltime<br>Student | Dependent | Beneficiary |
| you who the district has |         |      | *:               | *-**-9876      | Smith, John L | 8209<br>Man | 93 Stadium Rd.<br>kato, MN 56001 | (5      | 10) 732-1654 | Child    |       | 05/15/2000 | Male   | Yes                 | Yes       | No          |
| listed as your           |         |      |                  | Edit 🎽         | Delete        |             |                                  |         |              |          |       |            |        |                     |           |             |
| dependents. The district |         |      |                  |                |               |             |                                  |         |              |          |       |            |        |                     |           |             |
| has the option of        |         |      |                  |                |               |             |                                  |         |              |          |       |            |        |                     |           |             |
| allowing the employee    |         |      |                  |                |               |             |                                  |         |              |          |       |            |        |                     |           |             |
| to make changes to this  |         |      |                  |                |               |             |                                  |         |              |          |       |            |        |                     |           |             |
| information              |         |      |                  |                |               |             |                                  |         |              |          |       |            |        |                     |           |             |

(5) **My Credentials:** Allows you to view your licensure information.

|                           | Pay and | l Per | sonal Information | Requests and Appro | ovals | s Reports  | Other                    |            |   |  |  |
|---------------------------|---------|-------|-------------------|--------------------|-------|------------|--------------------------|------------|---|--|--|
|                           | My Pay  | •     | My Benefits       | My Tax Information | •     | About Me   | My Credentials           | My Profile | • |  |  |
|                           |         |       |                   |                    |       |            | Education Jcatio         | n          |   |  |  |
| This screen allows the    |         |       |                   |                    |       |            | Licensure<br>None Entere | ed         |   |  |  |
| info, the district has on |         |       |                   |                    |       | Continuing | Education:               |            |   |  |  |
| file for their degree     |         |       |                   |                    |       |            | Total Credi              | its: 0     |   |  |  |
| along with continuing     |         |       |                   |                    |       |            |                          |            |   |  |  |
| ed credits. The district  |         |       |                   |                    |       |            |                          |            |   |  |  |
| has the option to allow   |         |       |                   |                    |       |            |                          |            |   |  |  |
| or delete this info.      |         |       |                   |                    |       |            |                          |            |   |  |  |

|   |                            | Pay a | and Pers | sonal | Informat | ion | Requests and    | Approva       | s    | Reports           | C     | Other           |           |               |           |        |             |            | User List   |
|---|----------------------------|-------|----------|-------|----------|-----|-----------------|---------------|------|-------------------|-------|-----------------|-----------|---------------|-----------|--------|-------------|------------|-------------|
|   | [                          | My Pa | ay 🕨     | My E  | Benefits | •   | My Tax Inform   | ation 🕨       | ŀ    | About Me 🛛        |       | My Credent      | ials 🕨    | Му            | Profile   | • •    |             |            |             |
| г |                            | ı     |          |       |          |     |                 |               |      |                   |       | Education       | ensur     | e             |           |        |             |            |             |
|   | If you are a licensed      |       |          |       |          |     | 1               | o see you     | re   | ecords on file v  | wit   | Licensure       | MN, click | ( <u>Here</u> | 1         |        |             |            |             |
|   | teacher your info. is      |       |          |       |          |     | ſ               | lease noti    | fy t | the district offi | ice i | if there are ar | ny discre | panci         | es betw   | een y  | our records | and those  |             |
|   | viewable here. The         |       |          |       |          |     | 0               | of the distri | ct,  | which appear      | r be  | low. Recent r   | enewals   | will r        | lot be re | eflect | ∋d.         |            |             |
|   | district has the option of |       |          |       |          | Теа | ching Licenses: |               |      |                   |       |                 |           |               |           |        |             |            |             |
|   | allowing the employee      |       |          |       |          |     |                 | License C     | od   | e F               | old   | ler# Expire     | Lice      | ense          | Type Is   | sue    | Renewal La  | st Date Em | p Chgd Info |
|   | to make changes and        |       |          |       |          |     |                 | HEALTH E      | DU   | CATION 1          | 14    | 317 06/30/2     | 010 Stai  | ndaro         | 1         |        |             |            |             |
|   | additions to this data.    |       |          |       |          |     |                 | K-12 Full-    | Tin  | ne Teaching       |       |                 |           |               |           |        |             |            |             |
|   |                            |       |          |       |          |     |                 | License C     | od   | e F               | old   | ler# Expire     | Lice      | ense          | Type Is   | sue    | Renewal La  | st Date Em | p Chgd Info |
|   |                            |       |          |       |          |     |                 | PHYSICAL      | ED   | DUCATION 1        | 14    | 317 06/30/2     | 010 Stai  | ndaro         | ł         |        |             |            |             |
|   |                            |       |          |       |          |     |                 | K-12 Full-    | Tin  | ne Teaching       |       |                 |           |               |           |        |             |            |             |
| I |                            |       |          |       |          |     |                 |               |      |                   |       |                 |           |               |           |        |             |            |             |

# (6) **My Profile:** Allows you to change your password and/or setup a security question.

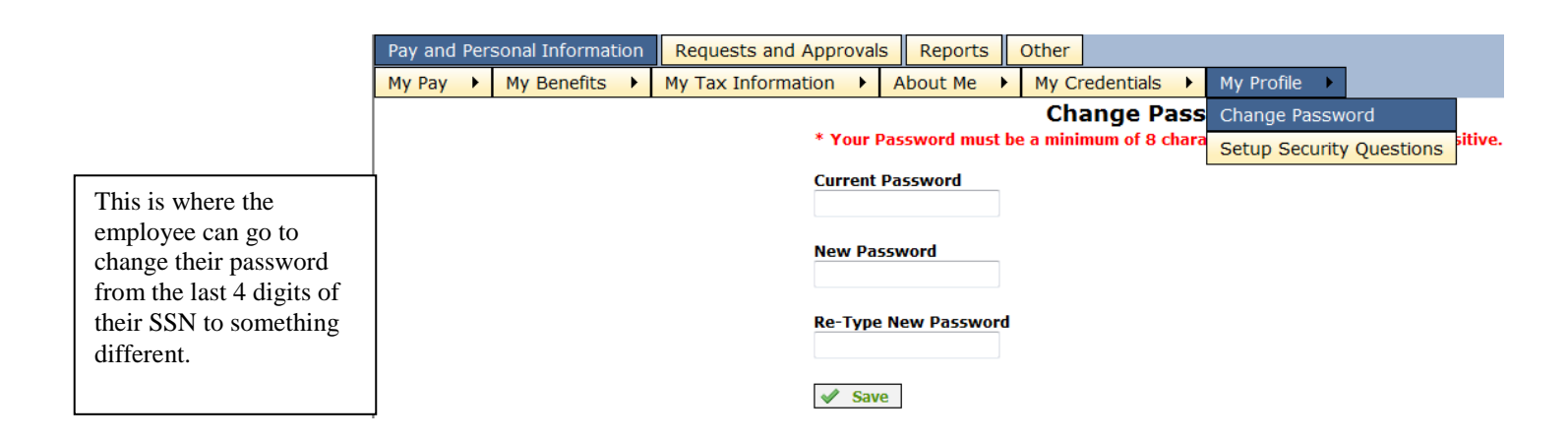

|                   |                                  |      |                   |         |                                |                                                                                                    |              | _            |              |              |  |  |  |  |  |  |
|-------------------|----------------------------------|------|-------------------|---------|--------------------------------|----------------------------------------------------------------------------------------------------|--------------|--------------|--------------|--------------|--|--|--|--|--|--|
|                   | Pay and                          | Pers | sonal Informati   | on      | Requests and Appro             | vals                                                                                                    | Reports      | Other        |              |              |  |  |  |  |  |  |
|                   | My Pay                           | •    | My Benefits       | ×       | My Tax Information             |                                                                                                    | About Me     | My C         | redentials 🕨 | My Profile 🕨 |  |  |  |  |  |  |
|                   |                                  |      | A security qu     | estio   | n is used if you               | Setup                                                                                                    | Security C   | Change Passw | ord          |              |  |  |  |  |  |  |
|                   |                                  |      |                   |         | If you choose<br>You can selec | If you choose No security Question, you will not be able to be up because geobation in.<br>You can select one of the predefined questions or choose the last option and enter your own question. |              |              |              |              |  |  |  |  |  |  |
| If you want the a | bility to                        | ) re | set your          |         | No Sector                      | No Security Question Setup. You will not be able to reset your password if forgotten.                                                                                                    |              |              |              |              |  |  |  |  |  |  |
| password throug   | yord through eR you will have to |      |                   |         |                                | on<br>r                                                                                                    | What is your | favorite o   | olor?        |              |  |  |  |  |  |  |
|                   |                                  |      |                   |         | Question<br>Answer             | stion What is the one place you would like to vacation most?<br>wer                                                                                                    |              |              |              |              |  |  |  |  |  |  |
|                   |                                  |      |                   |         | Questic<br>Answei              | Question Answer                                                                                                    |              |              |              |              |  |  |  |  |  |  |
|                   |                                  |      |                   |         | Questic<br>Answer              | on<br>r                                                                                                    | What is your | favorite S   | ports team?  |              |  |  |  |  |  |  |
|                   |                                  |      | Questic<br>Answei | on<br>r | What is your                   | favorite ł                                                                                                    | iobby?       |              |              |              |  |  |  |  |  |  |
|                   |                                  |      |                   |         | Questie<br>Answei              | on<br>r                                                                                                    |              |              |              |              |  |  |  |  |  |  |

#### **Requests and Approvals**

Click on the tab "Requests & Approvals" to find the following categories.

- 1.) Purchasing
- 2.) Vehicles
- 3.) Responsibilities

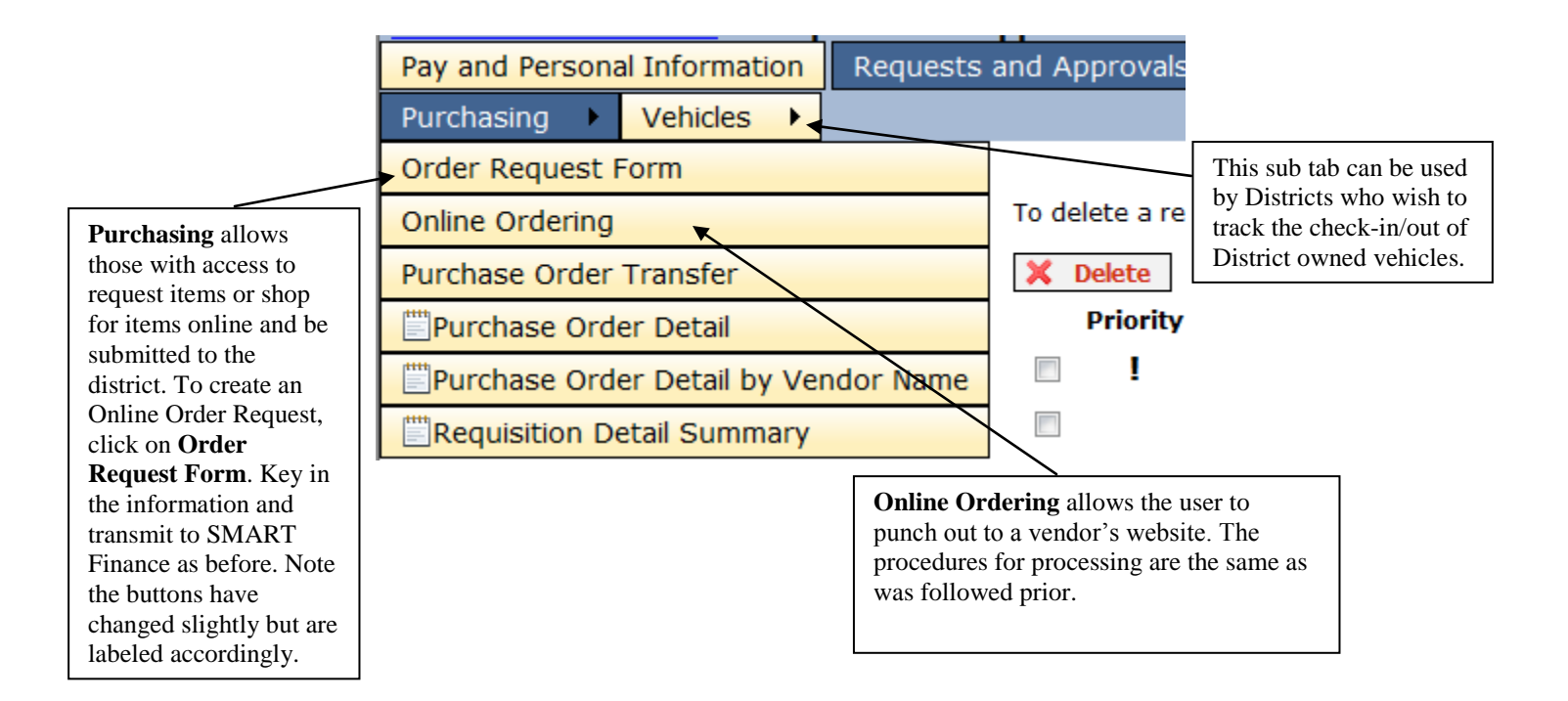

This is also the place where **Supervisor's Report of Accident** forms will be located. Some District's choose to use this type of Workers Comp. documentation to aide in the completion of the First Report of Injury.

| Pay and Personal Information    | Requests and Approvals | Reports Other | · ·          |            |
|---------------------------------|------------------------|---------------|--------------|------------|
| Responsibilities                |                        |               |              |            |
| Supervisor's Report of Accident |                        | Superviso     | r's Report o | f Accident |
|                                 |                        | Employee ID   | [SELECT]     | •          |
|                                 |                        |               |              |            |
|                                 |                        |               |              |            |

### Reports

There are many different reports available via Smart eR. This option alleviates the need for an individual to have a login/password to the software itself and still have the information they need accessible.

| Pay and Personal Informati | Requests and Ap | prov               | /als | Rej | oorts | Other |         |           |   |
|----------------------------|-----------------|--------------------|------|-----|-------|-------|---------|-----------|---|
| Employee Information       | En              | nployee Credential | ۲    | Pay | •     | Senio | ority 🕨 | Financial | • |
|                            |                 |                    |      |     |       |       |         |           |   |

| For further explanation  |
|--------------------------|
| of specific report       |
| availability contact the |
| Region office.           |

| Logged in as : Employee | e Only <u>Loqout</u><br>User Lis | Systems | ~                                                                                    |
|-------------------------|----------------------------------|---------|--------------------------------------------------------------------------------------|
| My Credentials          | My Profile 🕨                     | 1 V 🗸   |                                                                                      |
|                         |                                  |         | To setup your own<br>"favorites" or User List<br>within this website, click<br>here. |

**NOTE:** You will need to be on the specific page to add to your User List in order for SMART eR to know which one to add. Once added, you will be allowed to delete pages if you no longer wish them to be included in the list.

To logout, click on the Logout link.

| Logged in as : IDA DEC | KER Logout   |
|------------------------|--------------|
| User List              | Select 🗸 🕇 🖬 |
|                        |              |